# **Report/Query Title: Outstanding eTranscript Requests**

# **Brief Summary**

View a summary of the outstanding eTranscript requests for your university.

# Instructions

1. Sign into PeopleSoft. In your available menu options, click "University Reports."

| Menu                                                                                                    | 0 0 - |
|----------------------------------------------------------------------------------------------------|-------|
| Search:                                                                                                    |       |
| <ul> <li>My Favorites</li> <li>Student Admissions</li> <li>University Reports</li> <li>Reporting Tools</li> <li>PeopleTools</li> <li>Change My Password</li> <li>My Personalizations</li> </ul> |       |

2. On the following screen, click "Outstanding eTranscript Rqsts."

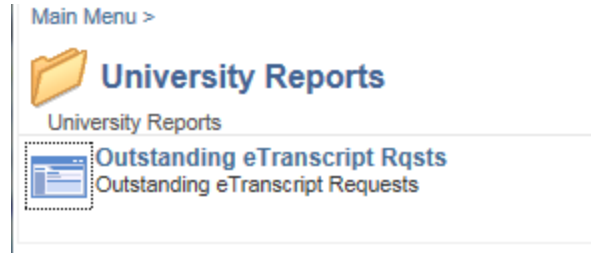

- 3. On the following screen you can enter your information directly, or use the prompt to search.
  - a. Append your university's USIS code to the existing "08352" in the "Org ID" field. For example, 350711 for the University of Ottawa.

| UAC_E     | T_0U           | TSTANDI   | NG_REQUE     | STS - out | standing  | ET requests   | 5         |            |          |
|-----------|----------------|-----------|--------------|-----------|-----------|---------------|-----------|------------|----------|
| Org ID: 0 | 8352<br>esults | Q         |              |           |           |               |           |            |          |
| Org ID    | Descr          | TR Req ID | Trans Req St | OUAC Ref# | Input Src | Timing Option | Acad Year | Admit Type | Lvl of S |
|           |                |           |              |           |           |               |           |            |          |

## UAC\_ET\_OUTSTANDING\_REQUESTS - outstanding ET requests

| < | 0 | rg ID: 0 | 835235 | 50711 Q   | >            |           |           |               |           |            |       |
|---|---|----------|--------|-----------|--------------|-----------|-----------|---------------|-----------|------------|-------|
|   |   | View Re  | esults |           |              |           |           |               |           |            |       |
|   |   | Org ID   | Descr  | TR Req ID | Trans Req St | OUAC Ref# | Input Src | Timing Option | Acad Year | Admit Type | Lvl c |

### OR

b. Click the magnifying glass icon to search. You'll see a pop-up window displayed. You'll only ever see your own university because of security set-up. Click the value under External Org ID (in blue).

| rg ID: 083 | 52 Q           | $\mathbf{)}$ |           |           |               |           |            |        |
|------------|----------------|--------------|-----------|-----------|---------------|-----------|------------|--------|
| Org ID De  | escr TR Req ID | Trans Req St | OUAC Ref# | Input Src | Timing Option | Acad Year | Admit Type | Lvl of |
|            |                |              |           |           |               |           |            |        |

| Search by: External Org ID begins with |  |
|----------------------------------------|--|
| Look Up Cancel Advanced Lookup         |  |
| Search Results                         |  |
| View 100 First 🕚 1 of 1 🕑 Last         |  |
| External Org ID Description            |  |
| 08352350711 University of Ottawa       |  |
|                                        |  |
|                                        |  |
|                                        |  |
|                                        |  |
|                                        |  |
|                                        |  |

4. Click "View Results."

### UAC\_ET\_OUTSTANDING\_REQUESTS - outstanding ET requests

| Org ID: 0 | 835235 | 0711 🔍    |              |           |           |               |           |            |          |
|-----------|--------|-----------|--------------|-----------|-----------|---------------|-----------|------------|----------|
| View Re   | esults |           |              |           |           |               |           |            |          |
| Org ID    | Descr  | TR Req ID | Trans Req St | OUAC Ref# | Input Src | Timing Option | Acad Year | Admit Type | Lvl of S |

5. You can download the results in various formats, as indicated. Downloading to an Excel spreadsheet is probably the most convenient and familiar option, and it will allow you to sort the data as you wish.

| D   | ion resource    |                         |                |                              |             |       |        |              |               |                    |                    |                    |        |   |    |   |
|-----|-----------------|-------------------------|----------------|------------------------------|-------------|-------|--------|--------------|---------------|--------------------|--------------------|--------------------|--------|---|----|---|
| Vie | ownload results | s in Excel Sp           | preadSheet CSV | Text File                    | XML File (7 | kb)   | >      |              |               |                    |                    |                    |        |   |    |   |
|     | Org ID          | Descr                   | TR Reg ID      | Trans<br>Reg St              | OUAC Ref#   | Input | Timing | Acad<br>Year | Admit<br>Type | Lvl of<br>Study UG | Lvl of<br>Study GR | Lvl of<br>Study OT | Prefix | 1 |    |   |
| 1   | 08352350711     | University of<br>Ottawa | 2016012903603  | PROC                         |             |       | ост    | IMMD         | 2017          | ост                |                    | G                  |        |   | w  |   |
| 2   | 08352350711     | University of<br>Ottawa | 2016012803594  | PROC                         | OUAC        | IMMD  | 2017   | MED          | U             |                    |                    | Mme                | G      |   |    |   |
| 3   | 08352350711     | University of<br>Ottawa | 2016060303813  | PROC                         |             | OCAS  | ADC    |              | ocs           | U                  | G                  | N                  | Ms     | D |    |   |
| 4   | 08352350711     | University of<br>Ottawa | 2016022903666  | PROC<br>PROC<br>PROC<br>PROC | OUAC        | SPRG  | 2017   | 15D          | U             |                    | с                  | м                  | E      |   |    |   |
| 5   | 08352350711     | University of<br>Ottawa | 2016022903667  |                              | OUAC        | ADC   | 2017   | 15D          | U             |                    |                    | м                  | E      |   |    |   |
| 6   | 08352350711     | University of<br>Ottawa | 2016010803470  |                              | OUAC        | IMMD  | 2017   | 15D          | U             |                    |                    | Mr                 | A      |   |    |   |
| 7   | 08352350711     | University of<br>Ottawa | 2016010803471  |                              | OUAC        | IMMD  | 2017   | 15D          | U             |                    |                    | Mr                 | A      |   |    |   |
| 8   | 08352350711     | University of<br>Ottawa | 2016010803478  |                              | PROC        | C     | OUAC   | IMMD         | 2017          | SGD                | U                  |                    |        |   | A  |   |
| 9   | 08352350711     | University of<br>Ottawa | 2016011203485  | PROC                         |             | ост   | IMMD   | 2017         | ост           | U                  |                    |                    |        |   |    |   |
| 10  | 08352350711     | University of<br>Ottawa | 2016012003522  | PROC                         | 10C         | OUAC  | IMMD   | 2017         | TED           | U                  |                    |                    |        |   |    |   |
| 11  | 08352350711     | University of<br>Ottawa | 2016012103524  | PROC                         |             | OUAC  | IMMD   | 2017         | SGD           | U                  |                    |                    |        | A |    |   |
| 12  | 08352350711     | University of<br>Ottawa | 2016012603568  | PROC                         |             |       |        | OUAC         | IMMD          | 2017               | TND                | U                  |        |   | Ms | A |
| 13  | 08352350711     | University of<br>Ottawa | 2016062303842  | PROC                         |             | OUAC  | IMMD   | 2017         | REH           | U                  |                    |                    |        | B |    |   |